## **Electronic Form Distribution Consent Instructions**

- 1. Log in to Employee Self Service
- 2. Click on the appropriate Tile

|         | Form 1095-C Consent                                                                                                    |                            |
|---------|----------------------------------------------------------------------------------------------------|----------------------------|
|         |                                                                                                    |                            |
|         | Consent Granted                                                                                                    |                            |
| 3.      | Click the box and click Submit                                                                                                    |                            |
|         | a. 1095C                                                                                                    |                            |
|         | 👔 You currently receive Form 1095-C paper statements by mail                                                                                                    |                            |
|         | You must complete this Consent Form to receive an electronic copy of Form 1095-C. If you do not submit a Consent Form, the<br>Benefits Department will process your Form 1095-C based on the most recent information you have provided. |                            |
|         | Once you submit the Consent Form, it will remain valid until you submit a Withdrawal of Consent Form, unless your employment<br>is terminated or your employer stops providing electronic access to forms.                              |                            |
|         | If you have any questions, please contact the Benefits Team at benefits@nps.k12.nj.us.                                                                                                    |                            |
|         | I consent to receive Form 1095-C electronically                                                                                                    |                            |
|         | Submit                                                                                                    |                            |
| 4.<br>I | Confirm Password and Click Continue to Confirm Submission                                                                                                    |                            |
| Ve      | rify Identity                                                                                                    |                            |
| Top     | rotect your privacy, verify your identity by typing your password. If you are not this user, click Cancel.                                                                                                    | Submit Confirmation        |
|         | User ID: rschrader Password:                                                                                                    | The Submit was successful. |
|         | Continue Cancel                                                                                                    |                            |

5. You will receive an email confirming your submission

If you would like to select the electronic only option, you must do so by mid-February. Once the forms are posted, current employees who gave consent will be able to view and print them immediately.

OK